## ОФОРМЛЕНИЕ МАСТЕР-АККАУНТА НА СЕБЯ

Если Вы хотите официально поменять владельца авто в приложении, то необходимо подгрузить в приложение (или через поддержку) документы, подтверждающие право на владение автомобилем – регистрационные документы и несколько фотографий автомобиля с номерами постановки на учет.

ВАЖНО: к сожалению, сделать это может ТОЛЬКО ЖИТЕЛЬ КИТАЯ. Вот в этом меню:

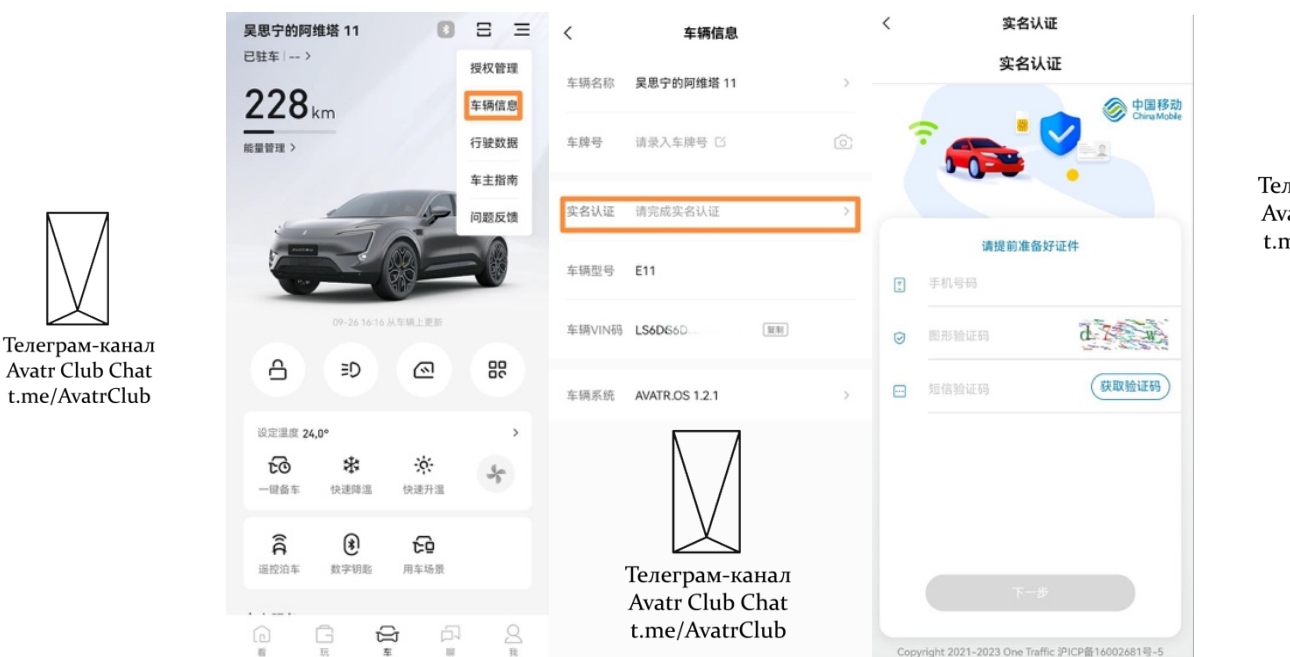

Телеграм-канал Avatr Club Chat t.me/AvatrClub

Для использования приложения AVATR Вам понадобится китайская сим-карта, оформленная на материковом Китае, либо ее виртуальный аналог. Виртуальный китайский номер можно оформить с помощью приложений **WeChat** и **eSender** по этой инструкции: <u>https://t.me/AvatrClub/2179/3008</u>.

**Важно:** в Китае через eSender на нерезидента можно зарегистрировать только один номер телефона. Я рекомендую после регистрации номера ставить отдельное приложение eSender, а не пользоваться им внутри WeChat (это удобнее и практичнее). В настройках приложения eSender после регистрации в нем нужно выбрать способ авторизации через WeChat – тогда и подгрузится Ваш номер.

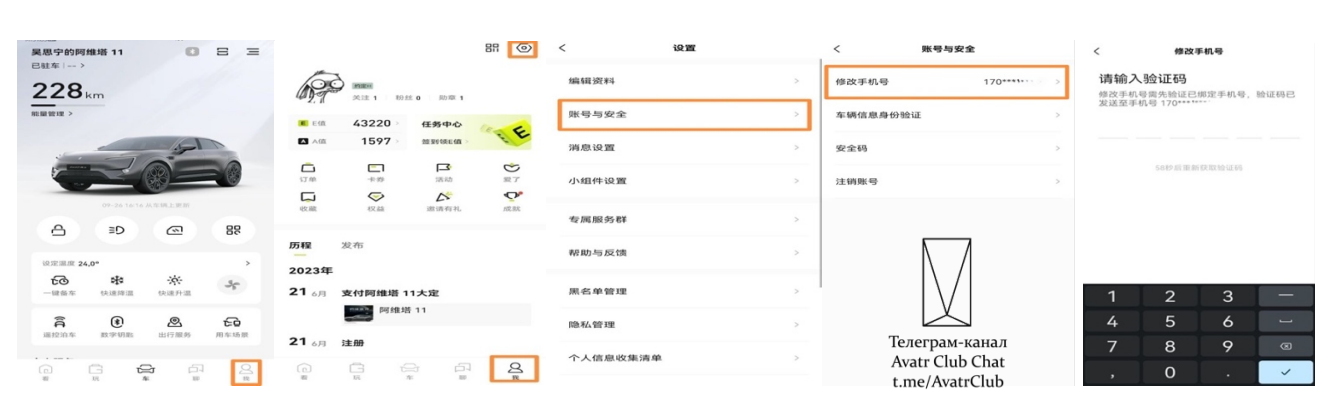

## СМЕНА НОМЕРА В ПРИЛОЖЕНИИ AVATR

После этого должно прийти **ДВА СМС**: одно – на старый номер, другое – на новый, после чего смена номера будет завершена.

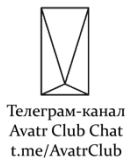

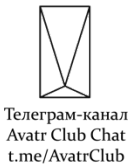

В заключении необходимо один раз отсканировать QR-код, который генерирует планшет авто (если код не отображается, скорее всего, в машине нет интернета — раздайте Wi-Fi или впаяйте SIM-карту).

**Важно:** если после входа в приложение AVATR Вы нажмете на значок машины внизу в центре и в открывшейся вкладке не увидите своего авто, значит владелец привязанного номера <u>не передал</u> Вам ни гостевой доступ, ни тем более Мастер-аккаунт. Отсканировав код в машине, Вы не получите к ней доступ. При успешном входе и наличии прав доступа приходит **ДВА СМС**: <u>первое</u> – 4 цифры на вход; <u>второе</u> – при нажатии на вкладку машины в приложении 6 цифр для авторизации авто.

## ОГРАНИЧЕНИЯ НА ПЕРЕДАЧУ МАСТЕР-АККАУНТА

- 1. если на Мастер-аккаунте висит несколько машин, то заменить номер телефона в МА может быть затруднительно – это делается через службу поддержки в приложении;
- если Вы вошли в приложение AVATR с помощью Вашего номера, то на такой номер можно будет подключить только гостевой<u>\* доступ</u> (для передачи мастер-аккаунта в таком случае нужно удалить учетную запись (не просто выйти, а именно полностью удалить) из приложения AVATR).

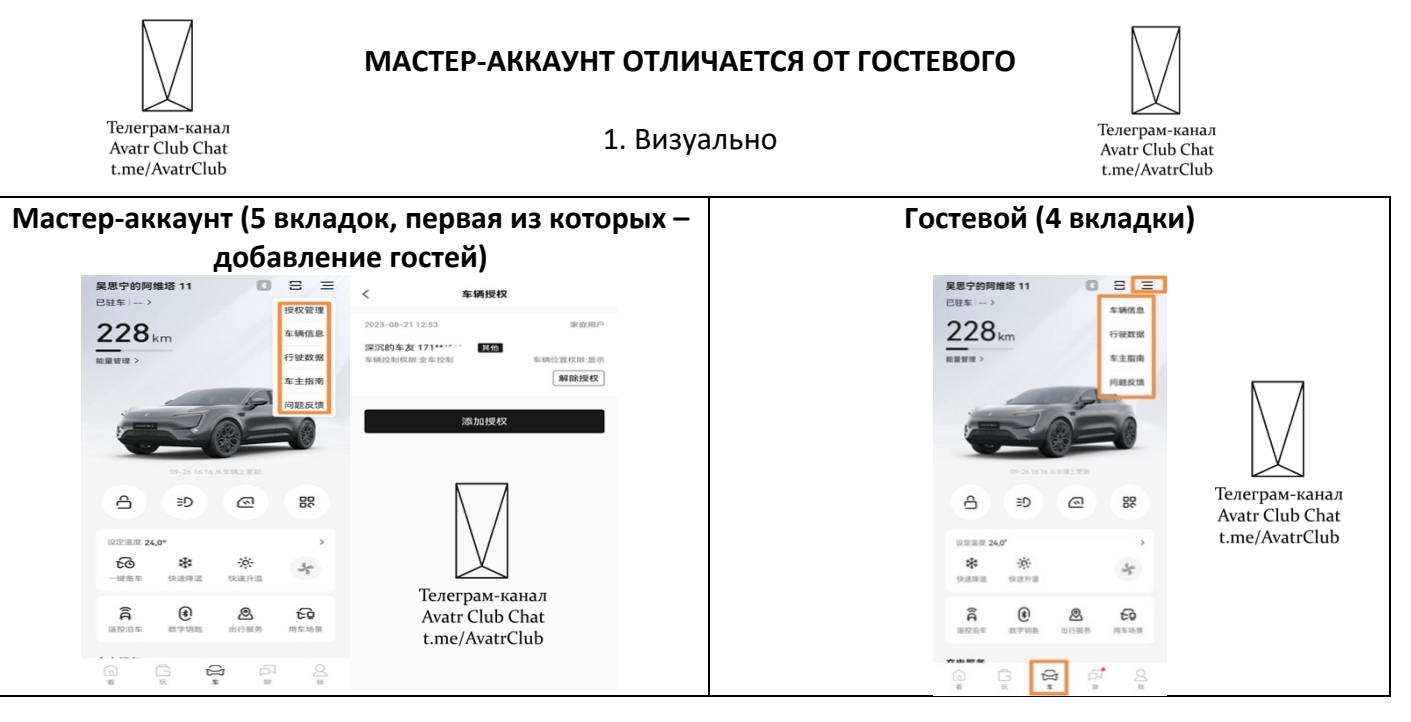

2. Уровнем доступа

| Домашний (полный доступ)                                                                                                    | Гостевой (ограниченный)                                                                                                    |
|----------------------------------------------------------------------------------------------------|----------------------------------------------------------------------------------------------------|
| く <b>车辆技权设置</b><br><b>技化用产类型</b><br>一般型用 空磁型用用用 (1)<br>一般型用 空磁型用用用 (1)<br>一般型用 (1)<br>一般型 (1)<br>一般型 (1)<br>一般型 (1)<br>一)<br>一) | 文 车辆投収设置 く 车辆投収设置   按仅用户类型 基础控制   單可帶電波電波線線、後 ●   型可能電波電波線線、後 ●   予机等 協助入1102字机号   野剛好鋼 第5番   對剛好鋼 (5.5)                                                                                                    |
| Ret k d all                                                                                                    | 現代設置 主報(0)室 主日 三日 三日 三日 三日 三日 三日 三日 三日 三日 三日 三日 三日 三日 三日 三日 三日 三日 三日 三日 三日 三日 三日 三日 三日 三日 三日 三日 三日 三日 三日 三日 三日 三日 三日 三日 三日 三日 三日 三日 三日 三日 三日 三日 三日 三日 三日 三日 三日 三日 三日 三日 三日 三日 三日 三日 三日 三日 三日 三日 三日 三日 三日 三日 三日 三日 三日 三日 三日 三日 三日 三日 三日 三日 三日 三日 三日 三日 三日 三日 三日 三日 三日 三日 三日 三日 三日 三日 三日 三日 三日 三日 三日 三日 三日 三日 三日 三日 三日 |
|                                                                                                    | 全 4 经制<br>Litered 输定规权                                                                                                    |